# Inscription sur le site de l'Amicale des retraités de l'UCLouvain

https://sites.uclouvain.be/amica

## La première fois que vous vous connectez sur le site, cliquez sur Inscription

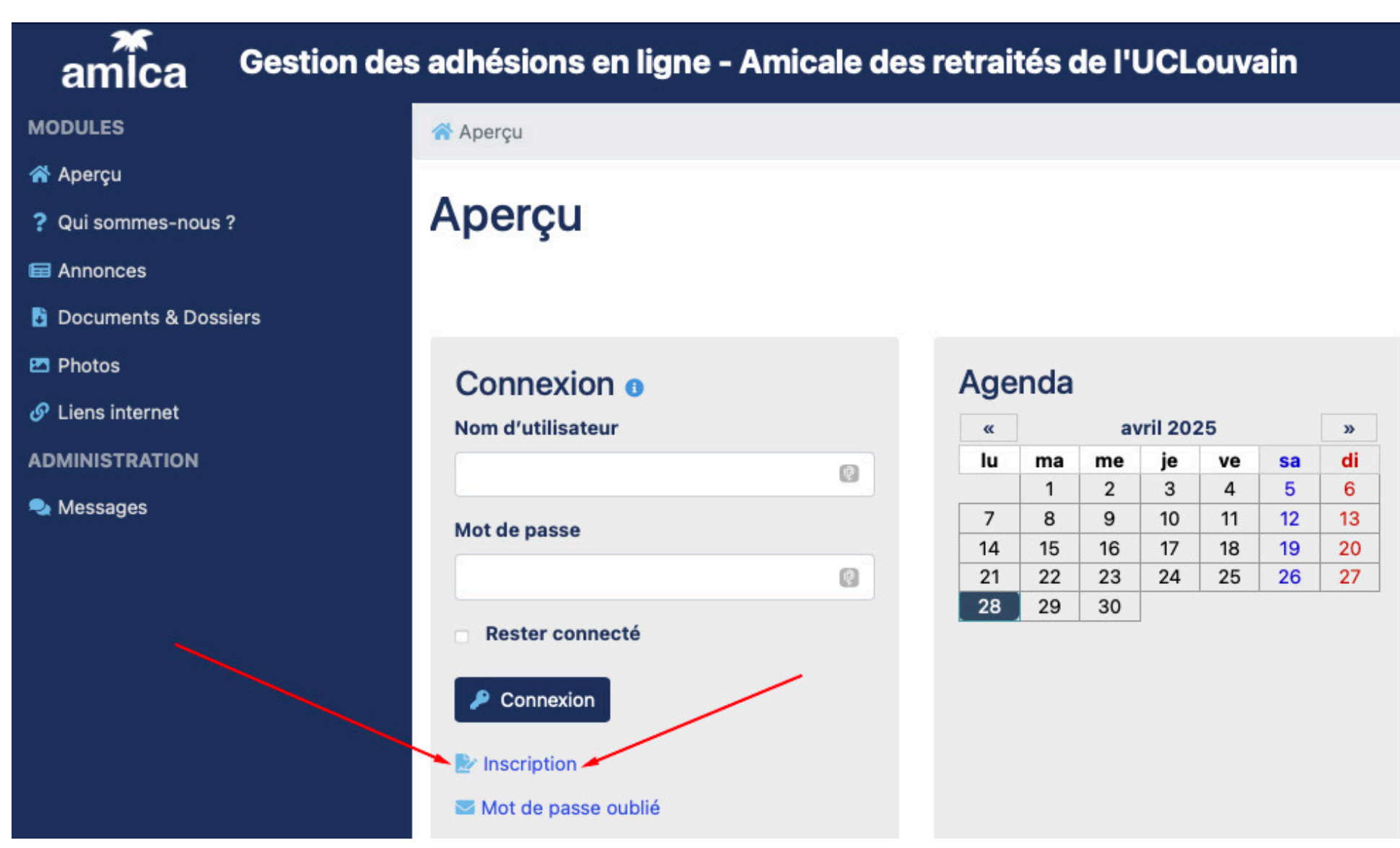

# Introduisez vos informations

Idéalement, le nom d'utilisateur est l'adresse de courrier électronique.

Remplissez le « captcha » et cliquez sur Envoyer

| 希 Aperçu / Inscription         |                             |                  |
|--------------------------------|-----------------------------|------------------|
| Inscription                    |                             | Está survise •   |
| Informations personn           | elles                       | Entree requise - |
| Nom d'utilisateur 🔋 •          | francois.pignon@proximus.be |                  |
| Mot de passe 🚯 •               | •••••                       |                  |
|                                |                             |                  |
| Confirmer le mot de passe<br>• | •••••                       |                  |
|                                |                             |                  |
| Nom de famille •               | Pignon                      |                  |
| Prénom •                       | François                    |                  |
| Courriel •                     | francois.pignon@proximus.be |                  |
|                                |                             |                  |
|                                |                             |                  |
| Confirmation des saisies       |                             |                  |
|                                | Powered by Admidio.org      |                  |
| Code de confirmation 🚯 •       | XYLD                        |                  |
|                                |                             |                  |
| Envoyer                        |                             |                  |

### Un message est envoyé à votre adresse de courrier électronique. Pensez à vérifier votre courrier indésirable

🕋 Aperçu

# Consigne

Vos données ont été sauvegardées.

Vous allez maintenant recevoir un courriel contenant un lien de confirmation. Une fois que vous aurez exécuté ce lien, votre inscription pourra être traitée.

### Suivant ᢒ

Facebook : @Amicale des retraités de l'UCLouvain Powered by Admidio © Admidio Team - Confidentialité des données En cliquant sur le lien envoyé, vous validez votre adresse de courrier électronique

AD

Amicale des retraités de l'UCLouvain <amicale-retraites@uclouvain.be> 🗀

Boîte de ré...ption - Proximus 12:59

Votre inscription sur le site de l'Amicale des retraités de l'UCLouvain

A: François Pignon <francois.pignon@proximus.be>,

Répondre à : pascal.maes@gmail.com

Bonjour François,

Nous sommes très heureux que vous vous soyez inscrit sur notre site Web https://sites.uclouvain.be/amica.

Pour finaliser votre inscription, veuillez cliquer sur le lien suivant : <u>https://sites.uclouvain.be/amica/adm\_program/modules/registration/registration.php?user\_uuid=f28436e1-8e0d-4dd4-bb53-</u> <u>755ce24fb04d&id=LTxY6f5krjkDiUThsdQZd0k0Sff2sthdHEryQbwdtb0Ggx0Pz4</u>. En cliquant sur le lien, vous serez automatiquement redirigé vers notre site Web et votre inscription sera confirmée.

Une fois que vous aurez confirmé votre inscription, nous la vérifierons. Vous recevrez une réponse dans quelques temps si votre inscription a été acceptée et si vous pouvez vous connecter avec vos identifiants ou si votre inscription a été rejetée.

Bien Cordialement,

L'équipe de l'Amicale des retraités de l'UCLouvain

Votre adresse ayant été vérifiée, les administrateurs du site devront valider votre inscription. Lors de cette validation, un nouveau message vous sera envoyé.

# ★ Aperçu Consigne Vous avez confirmé avec succès votre inscription. L'inscription va maintenant être vérifiée par un membre de l'équipe Amicale des retraités de l'UCLouvain. Vous recevrez ensuite un e-mail indiquant si votre inscription a été acceptée ou refusée. Suivant ©

A la réception de ce message, vous pourrez vous connecter sur le site avec votre nom d'utilisateur choisi et le mot de passe choisi

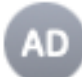

Amicale des retraités de l'UCLouvain <amicale-retraites@uclouvain.be> Inscription à l'Amicale des retraités de l'UCLouvain : confirmée 🛱 Boîte de ré...ption - Proximus 13:00

Répondre à : pascal.maes@gmail.com

Bonjour François,

Votre inscription à https://sites.uclouvain.be/amica a été confirmée.

À: François Pignon <francois.pignon@proximus.be>,

Vous pouvez vous connecter à la page d'accueil avec votre e-mail <u>francois.pignon@proximus.be</u> et votre mot de passe.

Si avez encore des questions, envoyez un courriel à pascal.maes@gmail.com.

Bien cordialement,

Les administrateurs

### Allez sur le site <u>https://sites.uclouvain.be/amica</u>

Introduisez

- votre nom d'utilisateur,
- votre mot de passe

### Et cliquez sur Connexion

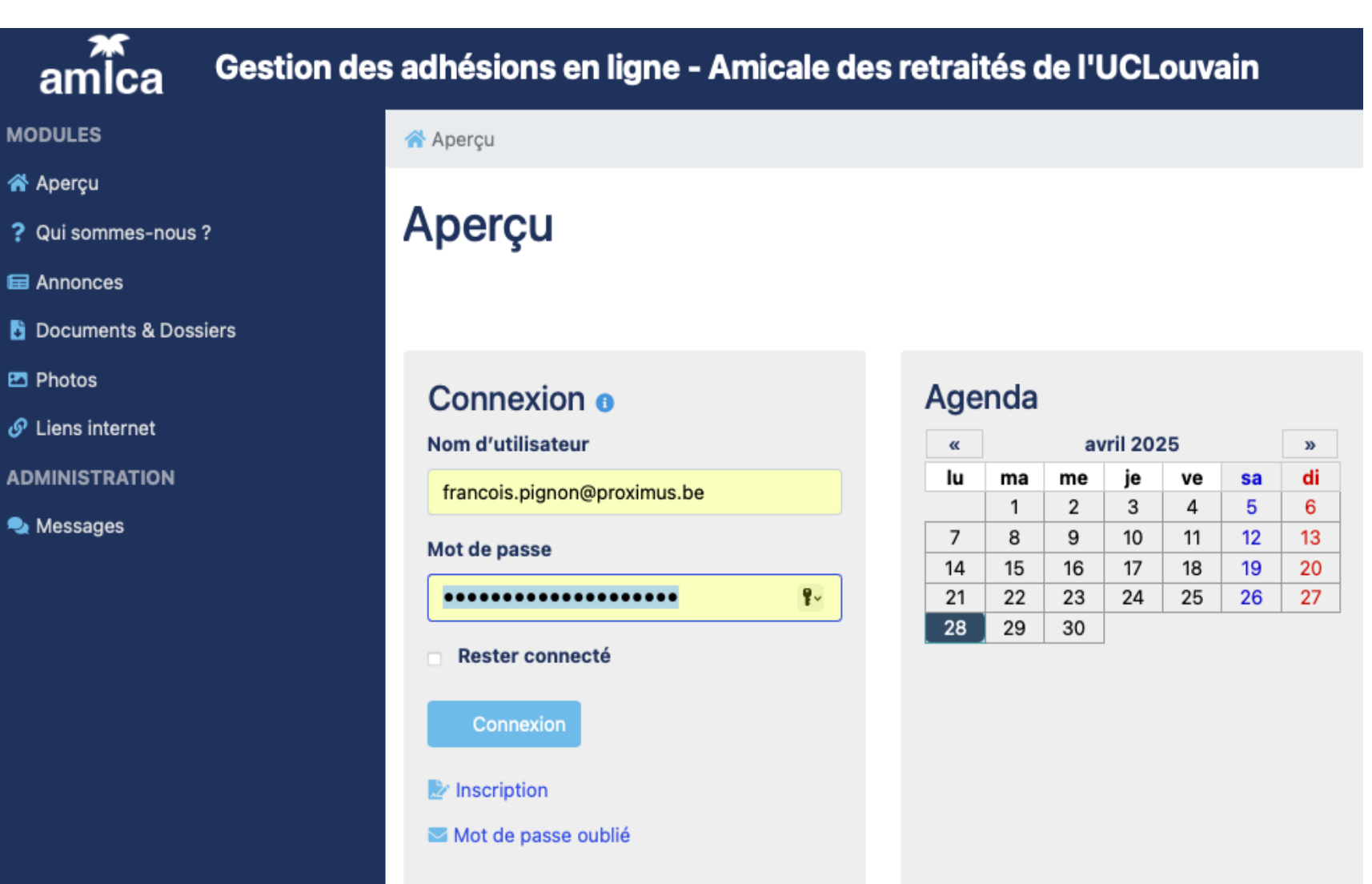

### Et profitez de toutes les informations disponibles

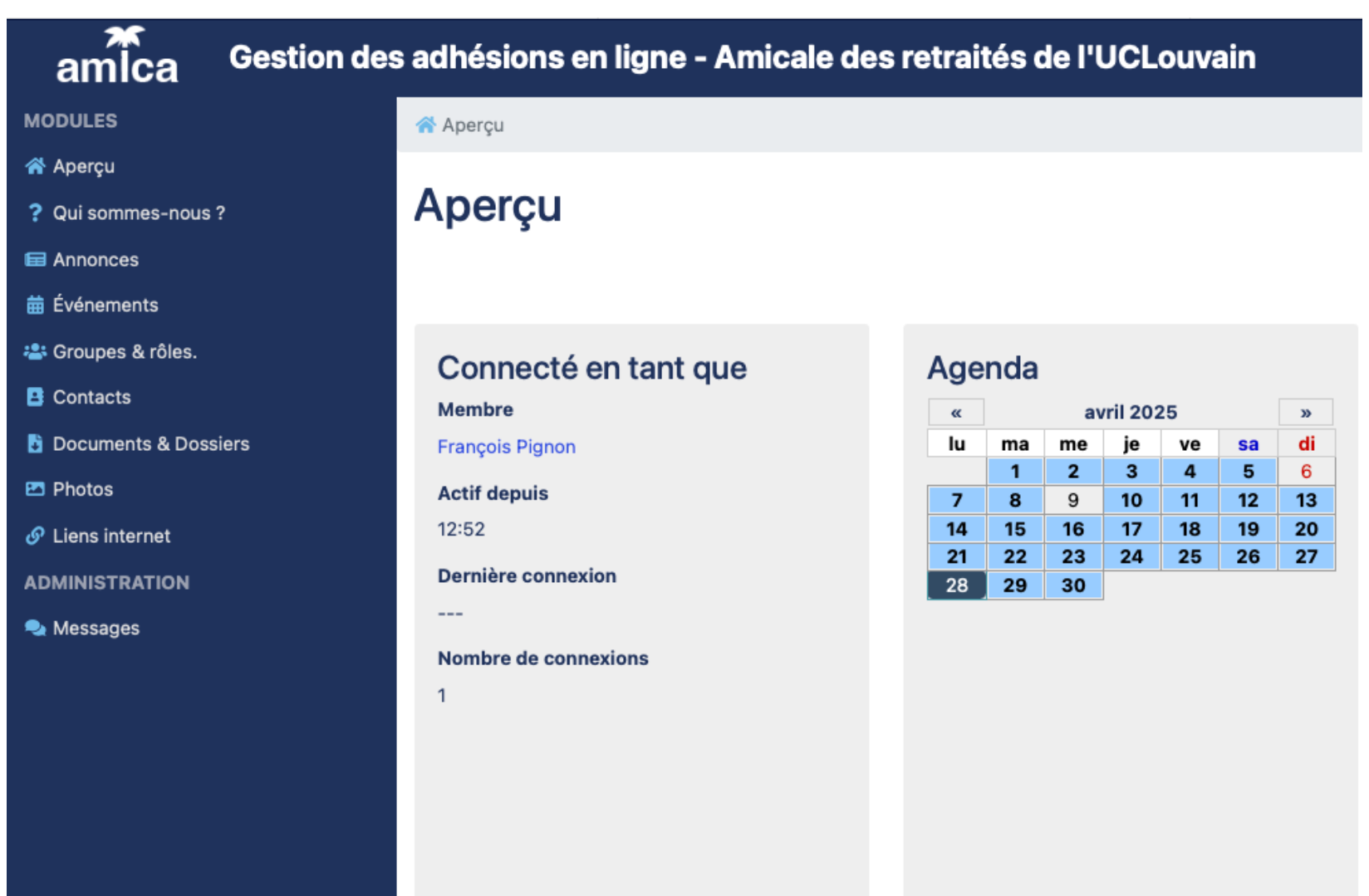